# Virtual Keyboard (VKB) for Windows

**User Manual** 

# **Table of Contents**

| Introduction                                      | 3  |
|---------------------------------------------------|----|
| DISCLAIMER                                        | 3  |
| TRADEMARKS                                        | 3  |
| Getting Started                                   | 4  |
| YOUR VIRTUAL KEYBOARD                             | 4  |
| INSTALLING THE VIRTUAL KEYBOARD DRIVER ON WINDOWS | 5  |
| Connecting the Virtual Keyboard                   | 7  |
| BATTERY LEVEL                                     | 8  |
| PROJECTION INTENSITY                              | 8  |
| Key Clicks                                        | 8  |
| Modifying a Connection                            | 8  |
| Properties                                        | 9  |
| Sensitivity                                       | 9  |
| RESET TO DEFAULT                                  | 9  |
| TIMEOUTS                                          | 9  |
| AutoRepeat Characters                             | 10 |
| Special Short-Cuts                                | 11 |
| The About Page                                    | 12 |
| THE VIRTUAL KEYBOARD STATUS ICON                  | 14 |
| General Maintenances and Safety                   | 15 |
| LASER SAFETY CLASSIFICATION                       | 15 |
| Micro-switch                                      | 15 |
| GENERAL MAINTENANCE                               | 15 |
| Troubleshooting                                   | 16 |
| Specifications                                    | 17 |

## Introduction

Congratulations on choosing the VKB Virtual Keyboard for Windows 98, Windows 2000, Windows XP and Windows NT systems. So throw away that old clunky keyboard, free up valuable desk space and put an end to sticky keys. Please take a few minutes to review the simple operating instructions in order to get the most out of your keyboard.

#### Disclaimer

The manufacturer shall not be liable for errors contained herein or for incidental or consequential damages in connection with the furnishing, performance or use of this material. This document contains proprietary information, which is protected by international patent applications and copyright. All rights reserved. No part of this document may be photocopied, reproduced or translated without prior written consent of the manufacturer. The manufacturer reserves the right to revise this publication and to make changes from time to time in the contents hereof without obligation to notify any person of such revision or change. The manufacturer also reserves the right to change the specifications without notice.

#### Trademarks

Windows 98, Windows 2000, Windows NT and Windows XP are registered trademarks of Microsoft Corporation
PalmOS is registered trademarks of Palm Inc.
VKB Virtual Keyboard is a registered trademark of VKB Inc.

# **Getting Started**

#### Your Virtual Keyboard

Unpack and inspect your Virtual Keyboard. Be sure to charge the keyboard for at least 2 hours before first use.

Place the Virtual Keyboard on a flat surface, and press the On/Off button, located on the upper-left side of the accessory.

When turning on the unit, a keyboard image is projected on the surface.

Notice that the keyboard image is the basic English keyboard, including 4 Arrow keys, 1 Control, 2 Shift keys, 1 Alt and a VKB dedicated Fn key.

A two-color LED located at the top of the unit, reflects the active status of the Virtual Keyboard, where:

| Color        | Status/Cause                                                                                                    | Action                                            |
|--------------|----------------------------------------------------------------------------------------------------|---------------------------------------------------|
| Green        | Keyboard is active.                                                                                                  |                                                   |
| Blinking Red | The Virtual Keyboard<br>Accessory's battery is<br>low.                                                               | Recharge the<br>Virtual<br>Keyboard<br>Accessory. |
| Solid Red    | The area of the<br>projected keyboard is<br>exposed to direct sun-<br>shine or some other<br>source of direct light. | • Move the<br>Virtual<br>Keyboard<br>Accessory.   |

#### Installing the Virtual Keyboard Driver on Windows

The VKB Driver is distributed as a self-extracting compressed file. Locate and run the self-extracting WinVKB\_V<xxx>.exe file. Double click on the file...

| 🔁 Win¥KB                                                                     |           |                     |                      |           |
|------------------------------------------------------------------------------|-----------|---------------------|----------------------|-----------|
| <u>File E</u> dit <u>V</u> iew F <u>a</u> vorites <u>T</u> ools <u>H</u> elp |           |                     |                      | -         |
| 🗢 Back 🔹 🔿 👻 🔂 🔞 Search 🖓 Folders 🔇                                          | 3 6 C × 1 | ທ <b>≣</b> •        |                      |           |
| Address 🔄 \\Vkbsrv\vkb\Software\WinVKB                                       |           | -                   | ] 🔗 Go 🛛 Norton Anti | Virus 🛃 👻 |
| Name                                                                         | Size      | Туре                | Modified 🗸           |           |
| 🐨 WinVKB_V31c.exe                                                            | 2,071 KB  | Application         | 10-Feb-04 13:32      |           |
| 🔁 Virtual Keyboard for Windows Manual.pdf                                    | 114 KB    | Adobe Acrobat Doc   | 23-Jul-03 13:54      |           |
| Virtual Keyboard for Windows Manual.doc                                      | 200 KB    | Microsoft Word מסמך | 14-Jul-03 16:43      | -         |
| Type: Application Size: 2.02 MB                                              |           | 2.02 MB             | 📴 Local intrane      | et //.    |

and follow the Installation program instructions.

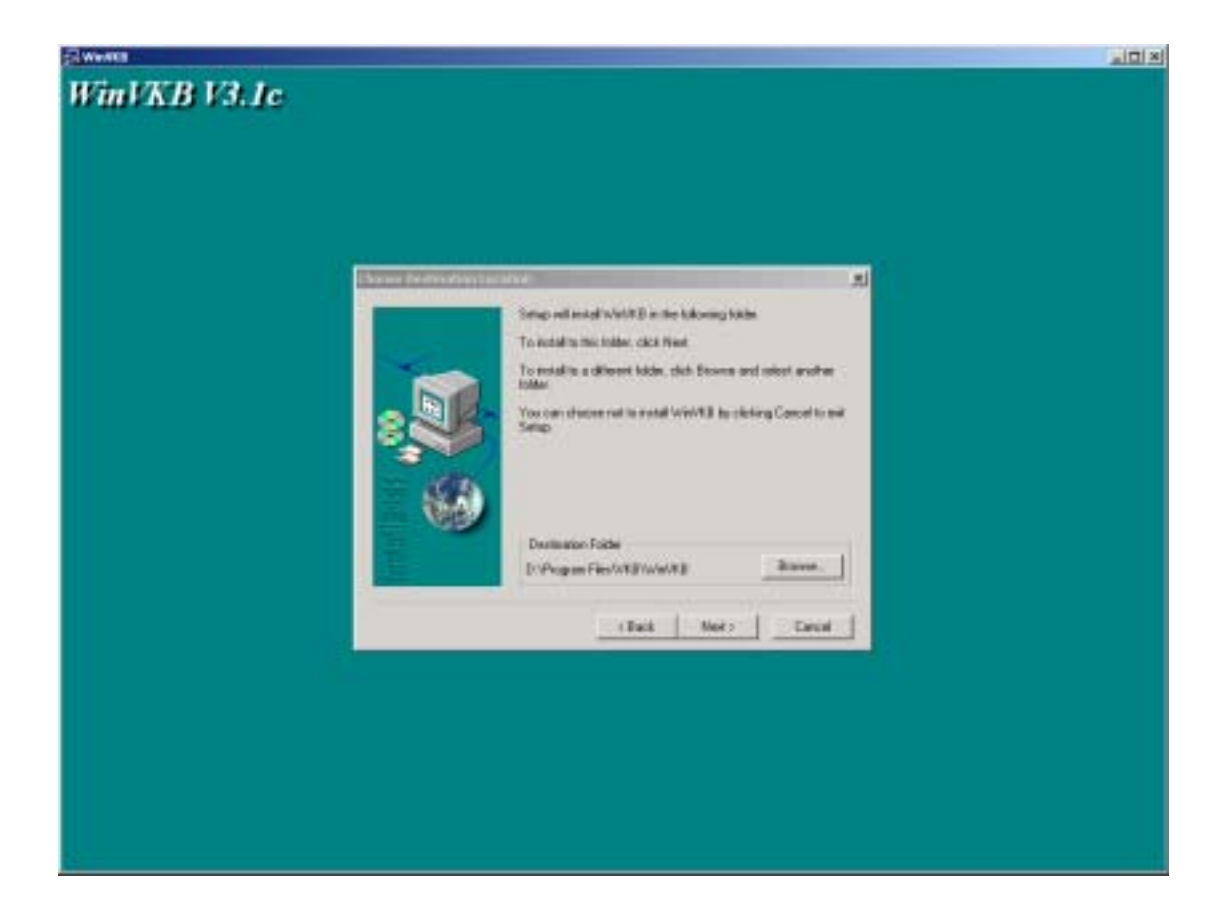

Upon completion, you may access the driver via Start  $\rightarrow$  Programs  $\rightarrow$  VKB or via the short cut on your desktop in the form of an icon:

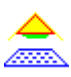

# **Connecting the Virtual Keyboard**

- Using the provided cable, connect the Virtual Keyboard to your PC.
- Place the Virtual Keyboard Accessory on a flat surface.
- Press the button on the Virtual Keyboard Accessory, causing a projected keyboard to appear.
- Double-click on the VKB icon to run it, it will start and place itself in the System Icon Tray at the bottom right corner of your screen.
- Double-click the icon in the tray and ensure that the settings are correct.
- Under the VKB tab, check the Enable VKB box to enable the driver and press the

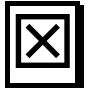

button causing the icon to appear in the System Icon Tray.

| 🚖 VKB - Not Connec                                                      | ted                                           |                   | X |
|-------------------------------------------------------------------------|-----------------------------------------------|-------------------|---|
| Connection<br>VKB                                                       | Short Cuts Properties                         | About AutoRepeat  |   |
| Enable VKI<br>Battery Leve<br>Projection I<br>C Low<br>Sound Affe<br>PC | 3<br>ntensity<br>O Med. O<br>cts<br>Virtual K | 9 High<br>eyboard |   |

Figure 1 VKB Main Page

#### **Battery Level**

The battery level, gives you the level of the battery in the Virtual Keyboard allowing you time to recharge it. Once detected, a "Low Battery" indicator will flash in your System Icon Tray. See Indicators.

#### **Projection Intensity**

Selecting the button for "Low", "Med" or "High" to adjust the intensity of the projected keyboard to your liking.

### Key Clicks

The system has been setup to emit a "keyclick" when pressing a key. The keyclick may be emitted by your computer and/or the Virtual Keyboard.

# Modifying a Connection

| 🚖 VKB - Not Conne                                                | sted                                                  | ×                   |
|------------------------------------------------------------------|-------------------------------------------------------|---------------------|
| Connection<br>VKB                                                | Short Cuts<br>Properties                              | About<br>AutoRepeat |
| Enable VK<br>Battery Leve<br>Projection I<br>© Low<br>Sound Affe | B<br>el<br><br>C Med. ⓒ Hig<br>cts<br>⊽ Virtual Keybo | gh                  |

Figure 2 Modifying a connection

The Virtual Keyboard Driver has been setup to communicate with the Virtual Keyboard via COM1:. If needed, you may change this selecting from a list of the detected ports.

## **Properties**

| 🔶 УКВ                            |                       |                  | × |
|----------------------------------|-----------------------|------------------|---|
| Connection<br>VKB                | Short Cuts Properties | About AutoRepeat |   |
| - Sensitivity                    | Reset To Default      | 10               |   |
| Time-Outs<br>Auto O<br>Projectio | ff: 1 Minute          | ▼<br>▼           |   |

Figure 3 Properties Page

#### Sensitivity

As part of the Virtual Keyboard's detection mechanism, a Sensitivity setting is employed. The default value for this parameter is 10, however you may need to adjust this for optimal use. If you are experiencing missing keys, try lowering the sensitivity. If you are experiencing extra keys, try raising the sensitivity.

#### **Reset To Default**

Pressing this button will cause the Virtual Keyboard revert to its Sensitivity default factory setting.

#### **Timeouts**

To conserve the battery the Virtual Keyboard has 2 timeouts which you may set to your liking. When a period exceeding the Projection Timeout has elapsed without typing on the keyboard, the projection will automatically turn off. Pressing anywhere will cause the keyboard to be projected <u>unless</u> an additional period of time exceeding the Auto-Off Time-Out has elapsed. If this occurs, press the button on the Virtual Keyboard to turn it on.

## **AutoRepeat Characters**

| 🚖 VKB             |                          |                  | × |
|-------------------|--------------------------|------------------|---|
| Connection<br>VKB | Short Cuts<br>Properties | About AutoRepeat |   |
| 🔽 Enable AutoRe   | epeat                    |                  |   |
| Initial Delay:    | 2 Seconds                | •                |   |
| Repeat Rate:      | <del>)</del>             | ••••             |   |
|                   |                          |                  |   |

Figure 4 AutoRepeat Page

The AutoRepeat feature employed by the VKB Driver allows the system to automatically repeat a key that is being pressed for more than the *Initial Delay Period* at the *Key Repetition Interval*.

# **Special Short-Cuts**

| Connection                                                          | Short Cuts      | About |
|---------------------------------------------------------------------|-----------------|-------|
|                                                                     |                 |       |
| Fn-1 thru Fn-0                                                      | F1 thru F10     |       |
| Fn- <rightarrow></rightarrow>                                       | Inc. Projection |       |
| Fn- <leftarrow></leftarrow>                                         | Dec. Projection | n     |
| Fn- <uparrow></uparrow>                                             | Page Up         |       |
| Fn- <downarrow< td=""><td>&gt; Page Down</td><td></td></downarrow<> | > Page Down     |       |

**Figure 5 Short-Cuts Page** 

The Short-Cuts Page, displays the Virtual Keyboard's special combination keys, which may be accessed without exiting the application you may be working with.

# The About Page

| A VKB                                                                                                    | × |
|----------------------------------------------------------------------------------------------------|---|
| VKB Properties AutoRepeat                                                                                                    | ٦ |
| Connection Short Cuts About                                                                                                    |   |
| VKB Inc.<br>Virtual Keyboard Driver<br>Version 3.1c<br>Virtual Keyboard<br>Version<br>Id: 06<br>Status: 0<br>Copyright 2002-2003<br>All rights reserved. |   |
|                                                                                                    |   |

Figure 6 About Page

The About Page displays the Virtual Keyboard Driver's software version as well as the software version of the Virtual Keyboard. If you have encountered, and are reporting a problem, please relay information displayed on this page.

| 🖉 Untitled - Notepad 📃 🗖                                                                                                    | × |
|----------------------------------------------------------------------------------------------------|---|
| <u>F</u> ile <u>E</u> dit F <u>o</u> rmat <u>H</u> elp                                                                                                    |   |
| Fome text to demonstrate VKB's Virtual<br>Keyboard capabilities. Includes<br>UPPERCASE, lower case and of course the<br>punction marks (,.!@#\$%^&* etc.) and<br>the Autorepeat featureeeeeeeeeeeeeeeeeeeeeeeeeeeeee |   |

Open any application and start typing.

## The Virtual Keyboard Status Icon

When active, the VKB icon is displayed upon encountering one of the following problems. Fix the problem and the icon will disappear.

| Message        | Cause                                                                                                    | Action                                                                                                    |
|----------------|----------------------------------------------------------------------------------------------------|----------------------------------------------------------------------------------------------------|
| Not Connected  | The Virtual Keyboard<br>Driver cannot<br>communicate with the<br>Virtual Keyboard.                                   | <ul> <li>Check that the<br/>Virtual Keyboard<br/>Accessory is on.</li> <li>Check that the cable<br/>is inserted on both<br/>sides correctly.</li> <li>Check that the<br/>proper connection<br/>has been selected in<br/>the Connections<br/>Page.</li> <li>Ensure that another<br/>application is not<br/>using the port.</li> </ul> |
| Low Battery    | The Virtual Keyboard<br>Accessory's battery is<br>low.                                                               | <ul> <li>Recharge the<br/>Virtual Keyboard<br/>Accessory.</li> </ul>                                                                                                    |
| Too Much Light | The area of the<br>projected keyboard is<br>exposed to direct sun-<br>shine or some other<br>source of direct light. | <ul> <li>Move the Virtual<br/>Keyboard<br/>Accessory.</li> </ul>                                                                                                    |

## **General Maintenances and Safety**

#### Laser Safety Classification

The Virtual Keyboard is certified as a Class 1 Laser Enclosure. This means that the laser emission is completely eye safe under any conditions. Nevertheless, one should avoid staring directly into the keyboard projection beam in order to avoid any eye discomfort.

#### Micro-switch

The device is equipped with a micro-switch, which disables the Virtual Keyboard functionality when the device is picked up. Do not attempt to defeat this micro-switch.

#### **General Maintenance**

- 1. Avoid touching the black windows covering the detection hardware on the side of the device.
- 2. Never touch the keyboard projection element.
- 3. Avoid exposing the keyboard to moisture or extreme temperatures.
- 4. If the black windows become dirty clean only with a soft, lint free dry cloth. Do not use any solvents or cleaners.
- 5. Do not disassemble or try to touch the inside of the device.
- 6. Do not attempt to charge the device with a different charger than the one provided by VKB.

# Troubleshooting

| Problem                         | Possible cause                                | Corrective action                                                    |
|---------------------------------|-----------------------------------------------|----------------------------------------------------------------------|
| My keyboard is connected,       | The detection sensitivity is too high.        | Lower the detection sensitivity setting and try again.               |
| but little or no keys are being |                                               |                                                                      |
| detected.                       |                                               |                                                                      |
| When typing, multiple and/or    | The detection sensitivity setting is too low. | Raise the detection sensitivity setting and try again.               |
| erroneous keys are displayed    |                                               |                                                                      |
| in addition to those I have     |                                               |                                                                      |
| pressed.                        |                                               |                                                                      |
|                                 | Device is not resting on a firm flat surface. | Reposition device to a firm surface.                                 |
| My computer doesn't emit        | Sound affects, on your PC, have not been      | Enable Sound affects on the PC's device driver.                      |
| typewriter sounds when          | enabled.                                      |                                                                      |
| pressing a key.                 |                                               |                                                                      |
| My keyboard is turned on but    | Device is not charged.                        | Charge device.                                                       |
| no image appears.               |                                               |                                                                      |
|                                 | Device is overheated.                         | Move device to a cooler location and wait a few minutes.             |
|                                 | Device is not resting on a firm flat surface. | Reposition device to a firm surface and verify that the micro-switch |
|                                 |                                               | is fully depressed.                                                  |
|                                 | Micro-switch stuck.                           | Clean micro-switch.                                                  |

# **Specifications**

| Keyboard                                                                   | Light source                                                                                                    | Red diode laser                                                                                                    |
|----------------------------------------------------------------------------|----------------------------------------------------------------------------------------------------|----------------------------------------------------------------------------------------------------|
| Projector                                                                  | Keyboard layout                                                                                                    | 63 key / full sized QWERTY layout                                                                                                    |
| -                                                                          | Keyboard size                                                                                                    | 295 x 95mm projected keyboard size                                                                                                    |
|                                                                            | Keyboard position                                                                                                    | 60mm from VKB unit                                                                                                    |
|                                                                            | Projection surface                                                                                                    | Non-reflective, opaque flat surface                                                                                                    |
|                                                                            | Visibility                                                                                                    | Good contrast up to 600 lux ambient                                                                                                    |
|                                                                            |                                                                                                    | illumination                                                                                                    |
| Keystroke                                                                  | Ambient illumination                                                                                                    | Works under all standard indoor                                                                                                    |
| Sensor                                                                     |                                                                                                    | illuminations up to 600 lux                                                                                                    |
|                                                                            | Detection rate                                                                                                    | Up to 400 characters per minute                                                                                                    |
|                                                                            | Detection algorithm                                                                                                    | Multiple keystroke support                                                                                                    |
|                                                                            | Effective keystroke                                                                                                    | Approximately 2mm                                                                                                    |
|                                                                            | Operating surface                                                                                                    | Any firm flat surface with no protrusions                                                                                                    |
|                                                                            |                                                                                                    | greater than 1mm                                                                                                    |
|                                                                            |                                                                                                    |                                                                                                    |
| Electrical                                                                 | Power source                                                                                                    | Integrated, rechargeable lithium-ion                                                                                                    |
| Electrical                                                                 | Power source                                                                                                    | Integrated, rechargeable lithium-ion battery                                                                                                    |
| Electrical                                                                 | Power source<br>Voltage                                                                                                    | Integrated, rechargeable lithium-ion<br>battery<br>3.6 Volts                                                                                                    |
| Electrical                                                                 | Power source<br>Voltage<br>Battery capacity                                                                                                    | Integrated, rechargeable lithium-ion<br>battery<br>3.6 Volts<br>>120 minutes continuous typing                                                                                                    |
| Electrical                                                                 | Voltage<br>Battery capacity<br>Interface                                                                                                    | Integrated, rechargeable lithium-ion<br>battery<br>3.6 Volts<br>>120 minutes continuous typing<br>RS-232 Serial Interface                                                                                                    |
| Electrical                                                                 | Power source         Voltage         Battery capacity         Interface         Connector – to PDA                                                                                                    | Integrated, rechargeable lithium-ion<br>battery<br>3.6 Volts<br>>120 minutes continuous typing<br>RS-232 Serial Interface<br>Rx, Tx, Gnd                                                                                                    |
| Electrical                                                                 | Power source<br>Voltage<br>Battery capacity<br>Interface<br>Connector – to PDA<br>Connector – to charger                                                                                                    | Integrated, rechargeable lithium-ion<br>battery<br>3.6 Volts<br>>120 minutes continuous typing<br>RS-232 Serial Interface<br>Rx, Tx, Gnd<br>Vbat, Gnd                                                                                                    |
| Electrical                                                                 | Power source<br>Voltage<br>Battery capacity<br>Interface<br>Connector – to PDA<br>Connector – to charger<br>Compatibility                                                                                           | Integrated, rechargeable lithium-ion<br>battery<br>3.6 Volts<br>>120 minutes continuous typing<br>RS-232 Serial Interface<br>Rx, Tx, Gnd<br>Vbat, Gnd<br>MS Windows 98 / 2000 / NT/ XP, PalmOS                                                                                                    |
| Electrical<br>Software<br>Mechanical &                                     | Power source<br>Voltage<br>Battery capacity<br>Interface<br>Connector – to PDA<br>Connector – to charger<br>Compatibility<br>Dimensions                                                                             | Integrated, rechargeable lithium-ion<br>battery<br>3.6 Volts<br>>120 minutes continuous typing<br>RS-232 Serial Interface<br>Rx, Tx, Gnd<br>Vbat, Gnd<br>MS Windows 98 / 2000 / NT/ XP, PalmOS<br>Approximately 35 x 92 x 25 mm                                                                                                    |
| Electrical<br>Software<br>Mechanical &<br>Environmental                    | Power source<br>Voltage<br>Battery capacity<br>Interface<br>Connector – to PDA<br>Connector – to charger<br>Compatibility<br>Dimensions<br>Weight                                                                   | Integrated, rechargeable lithium-ion<br>battery<br>3.6 Volts<br>>120 minutes continuous typing<br>RS-232 Serial Interface<br>Rx, Tx, Gnd<br>Vbat, Gnd<br>MS Windows 98 / 2000 / NT/ XP, PalmOS<br>Approximately 35 x 92 x 25 mm<br>~90 gram                                                                                             |
| Electrical<br>Software<br>Mechanical &<br>Environmental                    | Power source<br>Voltage<br>Battery capacity<br>Interface<br>Connector – to PDA<br>Connector – to charger<br>Compatibility<br>Dimensions<br>Weight<br>Temperature - operation                                        | Integrated, rechargeable lithium-ion<br>battery<br>3.6 Volts<br>>120 minutes continuous typing<br>RS-232 Serial Interface<br>Rx, Tx, Gnd<br>Vbat, Gnd<br>MS Windows 98 / 2000 / NT/ XP, PalmOS<br>Approximately 35 x 92 x 25 mm<br>~90 gram<br>10 - 35 C <sup>o</sup>                                                                   |
| Electrical<br>Software<br>Mechanical &<br>Environmental                    | Power source<br>Voltage<br>Battery capacity<br>Interface<br>Connector – to PDA<br>Connector – to charger<br>Compatibility<br>Dimensions<br>Weight<br>Temperature - operation<br>Temperature - storage               | Integrated, rechargeable lithium-ion<br>battery<br>3.6 Volts<br>>120 minutes continuous typing<br>RS-232 Serial Interface<br>Rx, Tx, Gnd<br>Vbat, Gnd<br>MS Windows 98 / 2000 / NT/ XP, PalmOS<br>Approximately 35 x 92 x 25 mm<br>~90 gram<br>10 - 35 C <sup>0</sup><br>-10 - 75 C <sup>0</sup>                                        |
| Electrical<br>Software<br>Mechanical &<br>Environmental<br>Certification & | Power source<br>Voltage<br>Battery capacity<br>Interface<br>Connector – to PDA<br>Connector – to charger<br>Compatibility<br>Dimensions<br>Weight<br>Temperature - operation<br>Temperature - storage<br>EMC per CE | Integrated, rechargeable lithium-ion<br>battery<br>3.6 Volts<br>>120 minutes continuous typing<br>RS-232 Serial Interface<br>Rx, Tx, Gnd<br>Vbat, Gnd<br>MS Windows 98 / 2000 / NT/ XP, PalmOS<br>Approximately 35 x 92 x 25 mm<br>~90 gram<br>10 – 35 C <sup>0</sup><br>-10 – 75 C <sup>0</sup><br>EN 55024; 55022; EN 61000-3-2; -3-3 |

\*Certification will be completed prior to commercial introduction